Registration forms for ASD iSchool summer school are online at <u>http://www.asdk12.org/schools/asdischool/pages/</u> Ask students to complete the form BEFORE printing so it is legible. **Please DO NOT encourage handwritten forms**.

\*\*After you have enrolled and scheduled students, the paper forms need to be inter-school mailed weekly to ASD iSchool so we have access to them once everyone leaves for summer. Please send your completed forms to us weekly until May 22<sup>nd</sup> so we can be sure your enrollments went through.\*\*

## **Enrolling students at ASD iSchool for summer school**

- 1. Log into **Zangle Summer School 2015** by using a **Remote Desktop Connection** to **ts.asdk12.org**. Your login is your AD Username and email password. You will see the Summer School 2015 icon on your desktop once you are connected. Contact the ASD Help Desk at 742-4615 option 1 if you have problems connecting via RDC.
- 2. Choose the ASD iSchool 2014/2015 Track
- 3. Click on **Enrollment** button
- 4. Click on **Student Editor** button
- 5. Click on **Enroll**
- 6. Find student
- 7. Select the "Enroll Selected Student" button
- 8. Set Status to "Active", set Entry Code to "Track Transfer in ASD", and verify the student's grade during the 2014-15 school year. Leave Entry Date as the current date.

| 🔀 Student Editor - ASD i  | School 🔀                         |
|---------------------------|----------------------------------|
| Track                     | S ASD iSchool 14/15              |
| Status                    | Active                           |
| Entry Date                | 04/06/2015                       |
| Entry Code                | Track Transfer in ASD            |
| Grade                     | Eleventh                         |
|                           |                                  |
| Teacher/ <u>A</u> dvisor  |                                  |
| Exit Date                 |                                  |
| Exit Code                 | F C                              |
| Last Changed By TibME     |                                  |
| At 04/06/2015 12:00:00 AM | <u>Delete</u> <u>Cancel</u> Save |

9. Enter/verify student's accurate email address

| Geo Code 245780860                      | Citizenship                      |
|-----------------------------------------|----------------------------------|
| Unlisted Address Verified               | Track S ASD iSchool 14/15        |
| Mailing                                 | Status Active                    |
| Address                                 | Entry Date 04/06/2015            |
|                                         | Entry Code Track Transfer in ASD |
| City Anchorago St Al/ 7in 00522         | Grade Eleventh                   |
| Ema <b>Flease be accurate@cmail.com</b> | Teacher/Advisor                  |
| Membership 1.00 FTE                     | <u>C</u> ontinue Ca <u>n</u> cel |

## **Scheduling students in ASD iSchool Tank classes**

- 1. Click on Scheduling and find the student's schedule
- 2. Show Schedule as of 6/8/2015, the start of summer track classes
- 3. Click on the "TK" period and click Sched button
- 4. Choose the class requested in the list of tank classes
- 5. Notice that the teacher listed is **Temp, Zangle**
- 6. Click Save & Done
- 7. You will see the requested class listed in the TK period

| Show Schedule as of<br>06/08/2015                    |   |
|------------------------------------------------------|---|
| TK H2620OL-1 Astronomy Online   RO PP   PR   PX      | 4 |
| Show Selected Request in Schedule Grid               | - |
| Student locked at 09:31 AM   Sched Unscd   Edit Save |   |

8. Click Save and then Quit

**Login information will be posted on the ASD iSchool website.** Students are responsible to start working in the class on **June 8<sup>th</sup>**. Students having login issues should send an email to our office at asdischool@asdk12.org or call us at 742-1230 on June 8<sup>th</sup> to get assistance.

## Counselors will be able to schedule students in summer classes until May 22<sup>nd</sup>.

Class size is limited. First come, first served.

After you have enrolled and scheduled students, the paper forms need to be inter-school mailed to ASD iSchool on a weekly basis so we have access to them once everyone leaves for summer. Please send your completed forms to us until May 22<sup>rd</sup> so we can ensure your enrollments went through without error.